# Segurança Social Direta

# **MANUAL PASSO-A-PASSO**

# **ARF- Agregado e Relações Familiares**

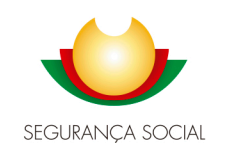

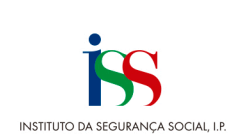

# Índice

| 1 – Consultar e gerir os elementos que compõem o agregado            | familiar |
|----------------------------------------------------------------------|----------|
| 2.1.1 – Consultar Agregado Familiar                                  |          |
| 2.1.1.1 – Sem agregado familiar registado                            |          |
| 2.1.1.2 – Com Agregado Familiar registado                            |          |
| 2.1.2 – Comunicar Agregado                                           |          |
| 2.1.2.1 – Registar Habitação                                         |          |
| 2.1.2.2 – Adicionar elemento                                         |          |
| 2.1.3 – Habitação do Agregado                                        |          |
| 2.1.3.1 - Habitação do agregado registada                            |          |
| <b>2.1.3.1.1 – Alterar habitação</b>                                 |          |
| 2.1.3.1.2 – Remover habitação                                        |          |
| 2.1.3.2 – Não existe Habitação do agregado                           |          |
| 2.1.4 – Elementos do agregado                                        |          |
| 2.1.4.1 Elemento de referência                                       |          |
| 2.1.4.2 Elementos do agregado                                        |          |
| 2.1.4.3 Elementos do agregado ausentes                               |          |
| 2.1.5 Ações associadas a cada elemento do agregado                   |          |
| 2.1.5.1 Alterar Relação familiar                                     |          |
| 2.1.5.2 - Marcar como ausente                                        |          |
| 2.1.5.3 - Remover elemento                                           |          |
| 2.1.5.4 - Consultar Ausencia                                         |          |
| 2.1.5.5 Terminar Ausencia                                            |          |
| 2 - Consultar, registar e aluanzar as relações familiares            |          |
| 2.2.1 - Collsular Relação Familiar registada                         |          |
| 2.2.1.1 - Selli relação familiar registada                           |          |
| 2.2.1.2 - Com Relação Familiar<br>2.2.2 - Adicionar Relação Familiar |          |
| 2.2.2 Automai Nelayao Familiar                                       |          |

# Introdução

O presente documento, visa ajudar no processo de consulta, tratamento e análise da informação existente no subsistema de ARF.

Após integração com ARF, a validação das Condições de Recursos de vários subsistemas irá ter por base o agregado familiar (ARF) e os rendimentos dos elementos que o compõem (GREND).

# 1 - Acesso ao Módulo de ARF

O acesso ao novo Módulo de ARF é efetuado através da Segurança Social Direta.

| Aceda com<br>Utilizador da Segurança Social                                                                                |                                                                |                                                                               |
|----------------------------------------------------------------------------------------------------|----------------------------------------------------------------|-------------------------------------------------------------------------------|
| Palavra-chave                                                                                                    |                                                                |                                                                               |
| Palavra-chave                                                                                                    | Faça o seu regis                                               | to na Segurança Social Direta.<br>Érápido e simples.                          |
| _l Aviseme quando entrar noutros serviços<br>relacionados com a Segurança Social.<br>Perdi a minha palavra-chave<br>Entrar |                                                                | Efetuar Registo                                                               |
| autentique-se aqui                                                                                                    | Recebi um código de verificação<br><u>Atíver a minha conta</u> | Tem dúvidas em relação à autenticação?<br><u>Veja as perquntas frequentes</u> |
| AUTENTICAÇÃO.GOV.PT                                                                                                    |                                                                |                                                                               |
| AUTENTICAÇÃO GUYST                                                                                                    | Ver mais informação                                            |                                                                               |

Após aceder à Segurança Social Direta, pode consultar e atualizar a informação do seu agregado familiar e relações familiares e consultar as declarações. Para tal deve selecionar, no Menu Família, a opção Agregado e Relações Familiares (ARF).

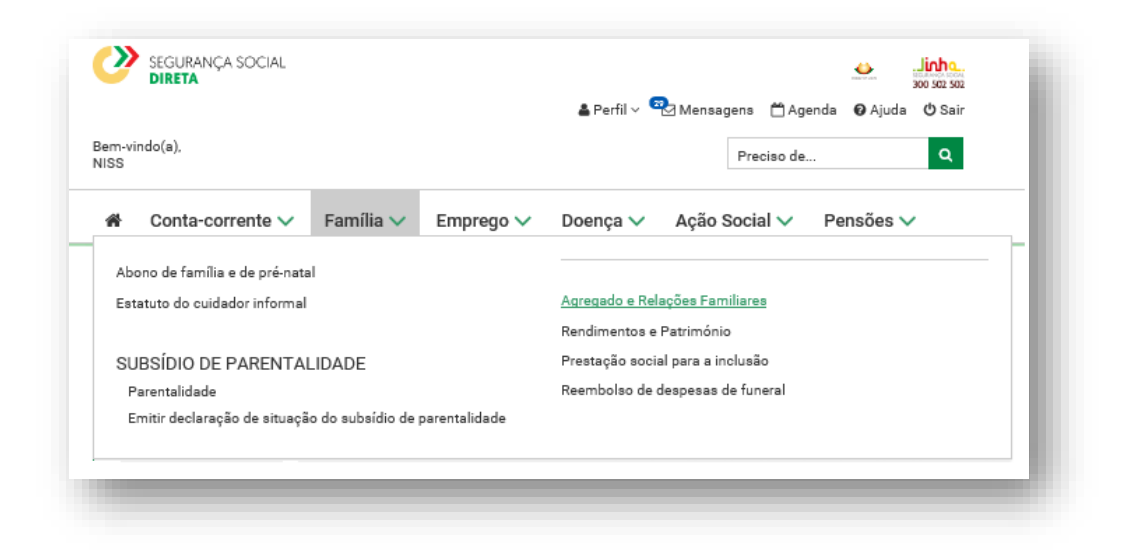

Através desta opção de Menu tem acesso a um conjunto de funcionalidades associadas aos Módulos de ARF.

## Agregado e Relações Familiares

Família

Agregado e Relações Familiares Agregado Familiar **Relações Familiares** Declarações de Agregado e Relações Familiares Consultar e atualizar relações familiares. Consultar e gerir os elementos que compõem o agregado familiar. Consultar e obter declarações de agregado e relações familiares.

#### 2 - ARF – Agregado e Relações Familiares

Através do Módulo "Agregado e relações familiares" pode:

- 2.1 Consultar e gerir os elementos que compõem o agregado familiar
- 2.2 Consultar e atualizar relações familiares
- 2.3 Consultar e obter declarações de agregado e relações familiares

#### 2.1 - Consultar e gerir os elementos que compõem o agregado familiar

Este ecrã permite gerir os agregados familiares através das funcionalidades de consulta, registo de nova participação de um elemento num agregado, anulação de períodos de participação de elementos, registo de fim de participação de elementos e correção de períodos de participação de elementos. Para consultar ou atualizar um agregado familiar, deve inserir o NISS do beneficiário a consultar/tratar.

Família > Agregado e Relações Familiares

# Agregado Familiar

Tenha em atenção que

- As informações do agregado familiar são usadas para calcular e atribuír prestações sociais.
- Alterações ao agregado podem alterar os valores a pagamento das prestações sociais que estejam a decorrer.
- Para adicionar pessoas ao agregado é necessária a autenticação dos próprios usando as credenciais de acesso da Segurança Social Direta.

Para registar a habitação onde reside deve ter consigo a informação do registo predial (artigo matricial e fração). Esta informação
pode ser consultada na cademeta predial se a habitação for própria ou no contrato de arrendamento se a habitação for arrendada.

# Autorização e certificação

· Declaro que as informações a prestar correspondem à verdade e não omitem qualquer informação relevante.

Comprometo-me a apresentar os meios de prova para validar as informações prestadas.

Os dados pessoais apresentados serão objeto de tratamento pelos serviços competentes da Segurança Social (Instituto da Segurança Social, LP., Instituto da Segurança Social dos Açores, I.P.R.A. e Instituto da Segurança Social da Madeira, I.P.RAM) para os fins a que se destinam e serão conservados pelo prazo estritamente necessário à prossecução desses fins. Os serviços da Segurança Social comprometem-se a proteger os seus dados pessoais e a cumprir as suas obrigações no âmbito da proteção de dados. Para mais informações sobre a proteção de dados consulte o <u>Portal da Segurança Social</u>.

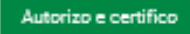

#### 2.1.1 - Consultar Agregado Familiar

#### 2.1.1.1 - Sem agregado familiar registado

Se não tem agregado familiar registado, o sistema apresenta essa informação e dá a possibilidade de criar o agregado (só quando tem mais de 18 anos).

#### Com menos de 18 anos

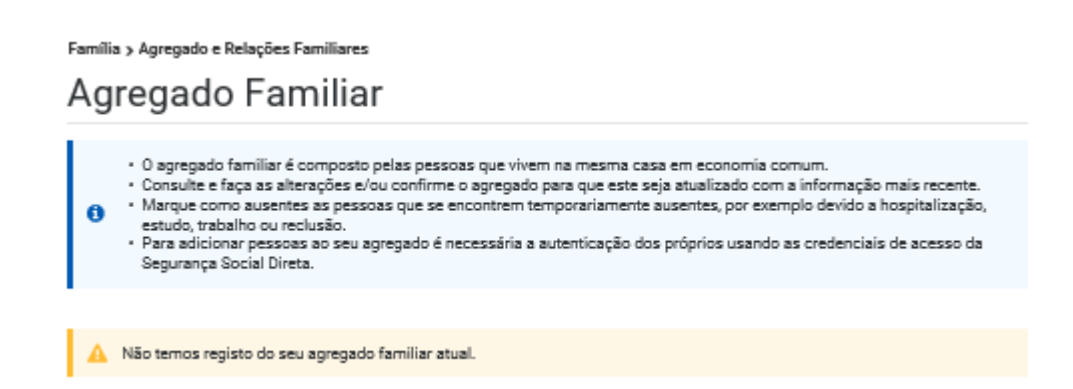

#### Com mais de 18 anos

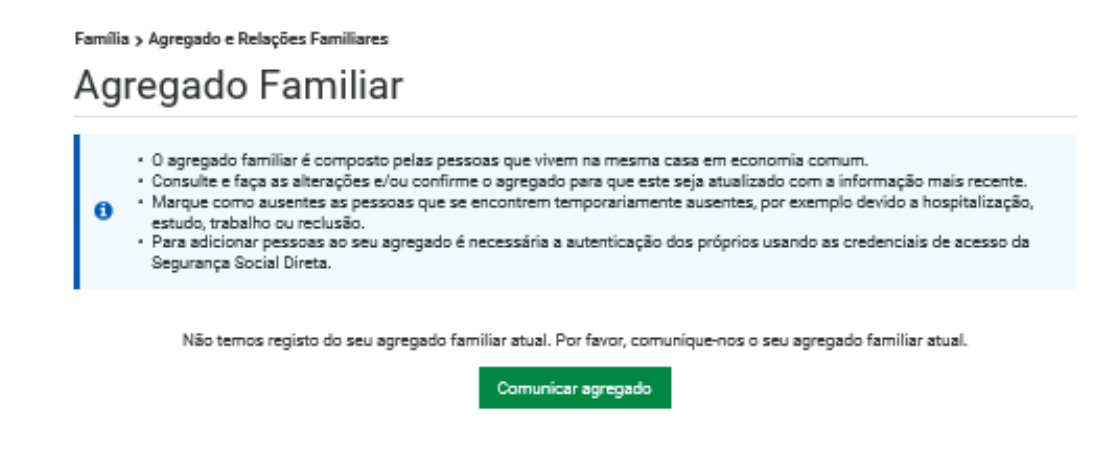

Através da opção "Comunicar Agregado" pode ser registado o novo Agregado.

# 2.1.1.2 - Com Agregado Familiar registado

Depois de confirmar, é apresentado o agregado existente.

| Família > Agregado e Ro<br>Agregado                                                                    | elações Familiares<br>Familiar                                                                                                    |                                                                                                    |                                                                   |
|----------------------------------------------------------------------------------------------------|----------------------------------------------------------------------------------------------------|----------------------------------------------------------------------------------------------------|-------------------------------------------------------------------|
| O agregado fa     Consulte e fai     Marque como     estudo, trabal     Para adiciona     Segurança So | amiliar é composto pelas pessoas que vivem na mesm<br>ça as alterações e/ou confirme o agregado para que es<br>a usentes as pessoas que se encontrem temporariam<br>ho ou reclusão.<br>r pessoas ao seu agregado é necessária a autenticaçã<br>cial Direta. | a casa em economía comum.<br>te seja atualizado com a inform<br>ente ausentes, por exemplo devi<br>io dos próprios usando as creder | ação mais recente.<br>do a hospitalização,<br>nciais de acesso da |
| Data da última atualizaç<br>Habitação do a                                                             | 50: 2021-03-09<br>gregado <b>0</b>                                                                                                    |                                                                                                    |                                                                   |
| Habitação social<br>Não<br>Artigo Matricial                                                            | Localização<br>VIANA DO CASTELO, PONTE DE LIMA, ANAIS                                                                                                    |                                                                                                    | Ações<br>I                                                        |
| Elementos do a                                                                                         | gregado 0                                                                                                    |                                                                                                    | Adicionar elemento                                                |
| NISS                                                                                                   | Nome                                                                                                    |                                                                                                    | Ações<br>I                                                        |
| NISS                                                                                                   | Nome                                                                                                    | Relação<br>Filho/a                                                                                                    | Ações<br>İ                                                        |
| NISS                                                                                                   | Nome                                                                                                    | Relação<br>Filho/a                                                                                                    | Ações<br>İ                                                        |
| Elementos do a                                                                                         | gregado ausentes 0                                                                                                    |                                                                                                    |                                                                   |
| NISS                                                                                                   | Nome                                                                                                    | Relação<br>Cônjuge                                                                                                    | Ações<br>İ                                                        |

Nesse ecrã poderá obter informação sobre:

- Data da última atualização (aaaa-mm-dd);
- Informação sobre os elementos do agregado (NISS, Nome, Relação familiar) elemento ativos e ausentes;
- Informação sobre habitação do agregado (habitação social sim/não, localização, artigo matricial e fração).

Também poderá adicionar elementos e efetuar algumas ações sobre: Habitação do agregado, elementos do agregado (ausentes ou não).

#### 2.1.2 – Comunicar Agregado

Se não existe Agregado Familiar registado, pode ser efetuada essa comunicação (registo) somente se tiver idade igual ou superior a 18 anos.

Na comunicação do agregado deve ser registada a habitação e adicionar elementos (caso existam).

| 0      | SEGURANÇA SOCIAL<br>DIRETA                                                                                                    |                                                                                          |                                                                                       | 🛔 Perfil 🗸 🤇                                                                      | Mensager                                                         | ns ≜Age                                                 | nda 🔞 Ajud                                        | Jinho.<br>300 502 502<br>a ⊕ Sair |
|--------|----------------------------------------------------------------------------------------------------|------------------------------------------------------------------------------------------|---------------------------------------------------------------------------------------|-----------------------------------------------------------------------------------|------------------------------------------------------------------|---------------------------------------------------------|---------------------------------------------------|-----------------------------------|
| Bem-vi | indo(a), ANTONIO                                                                                                    |                                                                                          |                                                                                       |                                                                                   | F                                                                | Preciso de                                              |                                                   | ٩                                 |
| ŵ      | Conta-corrente 🗸                                                                                                    | Família 🗸                                                                                | Emprego 🗸                                                                             | Doença 🗸                                                                          | Ação So                                                          | cial 🗸                                                  | Pensões                                           | ~                                 |
| Famíli | a > Agregado e Relações Fa<br>NSUltar e at                                                                                                    | <sup>amiliares</sup><br>ualizar                                                          | agregad                                                                               | lo famil                                                                          | iar                                                              |                                                         |                                                   |                                   |
| 0      | <ul> <li>O agregado familiar é c</li> <li>Proceda às alterações :<br/>mais recente.</li> <li>Marque como ausentes<br/>estudo, trabalho ou reci</li> <li>Para adicionar element<br/>Social Direta.</li> </ul> | onstituído por pe<br>necessárias e/ou<br>s os elementos qu<br>lusão.<br>os necessita que | ssoas que vivem na<br>confirme o agregad<br>le se encontrem terr<br>os mesmos aceiter | mesma habitação<br>o familiar para qu<br>Iporariamente aus<br>1 as alterações int | o em economi<br>e o mesmo se<br>sentes, por ex<br>troduzindo a s | ia comum.<br>eja atualiza<br>emplo devi<br>sua autentio | ido com a info<br>do a hospitali<br>cação da Segu | rmação<br>zação,<br>urança        |
| A      | Para concluir e guardar as                                                                                                    | alterações efetu                                                                         | adas no agregado fa                                                                   | miliar não se esq                                                                 | ueça de "Con                                                     | firmar agre                                             | gado".                                            |                                   |
| Data d | a última atualização: 2020-1                                                                                                    | 12-03                                                                                    |                                                                                       |                                                                                   |                                                                  |                                                         |                                                   |                                   |
| Hab    | itação do agregad                                                                                                    | do 🛛                                                                                     |                                                                                       |                                                                                   |                                                                  | [                                                       | Registar ha                                       | bitação                           |
|        |                                                                                                    | Não existe                                                                               | habitação registada                                                                   | no seu agregado                                                                   | familiar.                                                        |                                                         |                                                   |                                   |
| Elen   | nentos do agrega                                                                                                    | do 🛛                                                                                     |                                                                                       |                                                                                   |                                                                  | [                                                       | Adicionar ele                                     | emento                            |
| NIS    | S Nome<br>ANTONIC                                                                                                    | )                                                                                        |                                                                                       |                                                                                   |                                                                  |                                                         |                                                   | Ações<br>I                        |
|        |                                                                                                    |                                                                                          |                                                                                       |                                                                                   |                                                                  |                                                         | Confirmar ag                                      | regado                            |

# 2.1.2.1 - Registar Habitação

Pode registar essa informação através do botão Registar Habitação.

| labitação do agregado 🛛                     | Registar habitação |
|---------------------------------------------|--------------------|
| Não existe habitação registada no agregado. |                    |
|                                             |                    |
|                                             |                    |

Ao selecionar esta opção pode confirmar se reside ou não em Habitação Social, distrito, concelho e freguesia associada à morada, assim como o artigo matricial e a fração.

No final deverá premir o botão "Registar a habitação".

| (Este registo não altera a morada regista   | ada na Segurança Social)    |
|---------------------------------------------|-----------------------------|
| Deside on helike <sup>o</sup> n entitle * ( | 0                           |
| Reside em habitação sociai? "               | •                           |
| Sim O Não                                   |                             |
| Distrito                                    | Conceller                   |
|                                             | Concerno                    |
| Selecione um Distrito                       | Selecione um Conceino       |
|                                             |                             |
| Freguesia                                   |                             |
| Selecione uma Freguesia                     | ×                           |
|                                             |                             |
| Artigo Matricial 🟮                          | Fração 🚺                    |
|                                             |                             |
|                                             |                             |
|                                             | Cancelar Register behiteeão |
|                                             | Cancerar Neglacal Habitação |

# 2.1.2.2 – Adicionar elemento

Ao consultar um agregado familiar é apresentado os elementos desse agregado e dada a possibilidade de se adicionar novos elementos.

| Ações |
|-------|
| 1     |
|       |
|       |

Para ser possível registar um novo elemento no agregado deve ser efetuada a autenticação desse elemento, de forma a autorizar e ter acesso às ações dos serviços Dados pessoais (Consultar nome completo) e Agregado Familiar (Consultar e atualizar Agregado Familiar e relação familiar).

| utenticação do novo elemento |   |
|------------------------------|---|
| Milzador de Segurança Social |   |
|                              |   |
| Palavra-chave                |   |
| elevre-chave                 | Ø |

Depois de efetuada a autenticação, deve selecionar a relação familiar que existe entre esse novo elemento e o beneficiário.

| ome<br>TÓRIA                                                           |         |                    |    |
|------------------------------------------------------------------------|---------|--------------------|----|
| ISS                                                                    |         |                    |    |
|                                                                        |         |                    |    |
| elação familiar 🕕                                                      |         |                    |    |
| Selecione um tipo de relação familiar                                  |         | ~                  |    |
|                                                                        |         | Q                  | ^  |
| Coloriano um tino de colorião formilios                                |         |                    |    |
| Selecione um tipo de relação familiar<br>Sem relação familiar          |         |                    |    |
| ° GRAU                                                                 |         |                    |    |
| Afilhado/a (apadrinhamento civil)                                      |         |                    |    |
| Companheiro/a (União de facto)                                         |         |                    |    |
| Cônjuge                                                                |         |                    |    |
| Enteado/a                                                              |         |                    |    |
| Filho/a                                                                |         |                    | ~  |
|                                                                        |         |                    |    |
|                                                                        |         |                    | _  |
| Adicionar elemento                                                     |         |                    |    |
| Nome                                                                   |         |                    |    |
| VITORIA                                                                |         |                    |    |
| NISS                                                                   |         |                    |    |
| Pelação familiar 🚯                                                     |         |                    |    |
| Nelação familiar 😈                                                     |         |                    |    |
| Filles/a                                                               |         |                    | •  |
| Filho/a                                                                |         |                    |    |
| Filho/a<br>Tipo da relação familiar<br>Parente - 1º Grau - Descendente |         |                    |    |
| Filho/a<br>Tipo da relação familiar<br>Parente - 1º Grau - Descendente | Canadar | Adiational alarman | to |

De seguida deve adicionar esse elemento e confirmar que foi corretamente inserido aos elementos do agregado.

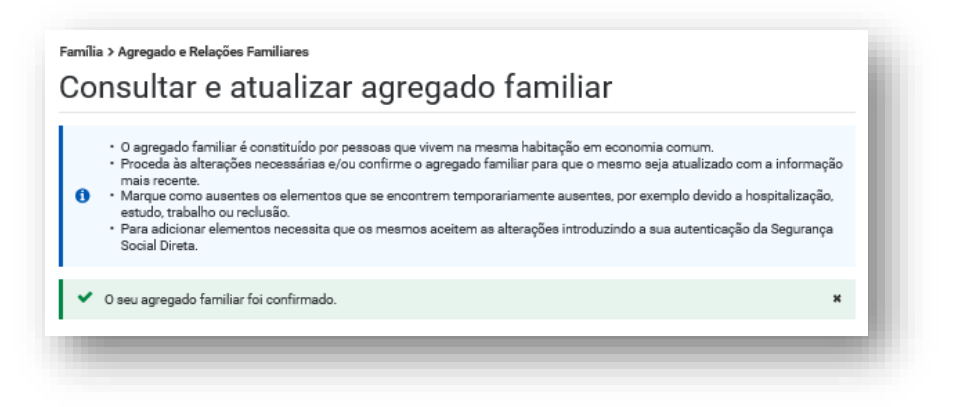

# 2.1.3 – Habitação do Agregado

# 2.1.3.1 - Habitação do agregado registada

Pode alterar essa informação ou remover toda essa informação sobre a habitação.

| <ul> <li>O agrega</li> <li>Proceda i</li> <li>mais reor</li> <li>Marque c</li> <li>estudo, tr</li> <li>Para adic</li> <li>Social Dir</li> </ul> | do familiar é é<br>às alterações<br>ente.<br>como ausente<br>abalho ou rec<br>ionar elemen<br>reta. | constituído por pessoas que vivem na mesma habitação em economia o<br>necessárias e/ou confirme o agregado familiar para que o mesmo seja a<br>s de elementos que se encontrem temporariamente ausentes, por exemp<br>dusão.<br>tos necessita que os mesmos aceitem as alterações introduzindo a sua i | omum.<br>atualizado com a informação<br>olo devido a hospitalização,<br>autenticação da Segurança |
|----------------------------------------------------------------------------------------------------|----------------------------------------------------------------------------------------------------|----------------------------------------------------------------------------------------------------|---------------------------------------------------------------------------------------------------|
| ata da última atual<br>labitação do                                                                                                    | lização: 2020<br>D agrega                                                                           | -11-29<br>do ●<br>Localização                                                                                                    | Ações                                                                                             |
| Sim                                                                                                    |                                                                                                    | CUIMBRA, CUIMBRA, CERNACHE                                                                                                    | I                                                                                                 |
| Artigo Matricial<br>7563                                                                                                    | o agrega                                                                                            |                                                                                                    | 1<br>Adicionar elemento                                                                           |
| Artigo Matricial<br>7563<br>Iementos d                                                                                                    | O agrega<br>Nome<br>JOANA                                                                           | CUMMENA, CUMMENA, CENTRICHE<br>Fração<br>1<br>Ido O                                                                                                    | I<br>Adicionar elemento<br>Ações<br>I                                                             |

| abitação social | Localização | Ações     |
|-----------------|-------------|-----------|
| im              | PORTO,      | I         |
| rtigo Matricial | Fração      | Alterar   |
| 3               | A           | habitação |
|                 |             | Remover   |

# 2.1.3.1.1 – Alterar habitação

Permite alterar a informação que consta na habitação do agregado.

#### 2.1.3.1.2 – Remover habitação

Permite remover toda a informação referente a essa habitação.

#### 2.1.3.2 - Não existe Habitação do agregado

Pode registar essa informação através do botão Registar Habitação.

| Não eviste babitação registada no agregado |                                             |
|--------------------------------------------|---------------------------------------------|
|                                            | Não existe habitação registada no agregado. |

Ao selecionar esta opção pode confirmar se reside ou não em Habitação Social, distrito, concelho e freguesia associada à morada, assim como o artigo matricial e a fração.

No final dever premir o botão "Registar a habitação".

| Reside em habitação social? * | 0                         |
|-------------------------------|---------------------------|
| 🖲 Sim 🔾 Não                   |                           |
| Distrito                      | Concelho                  |
| Selecione um Distrito         | ✓ Selecione um Concelho ✓ |
| Selecione uma Freguesia       | ~                         |
| Artigo Matricial 🟮            | Fração 🟮                  |
|                               |                           |

#### 2.1.4 – Elementos do agregado

Ao consultar um agregado familiar é apresentado os elementos desse agregado e dada a possibilidade de se adicionar novos elementos.

| liss | Nome<br>JOANA I                                                                                                    | Ações<br>I                 |
|------|----------------------------------------------------------------------------------------------------|----------------------------|
|      | Novo elemento                                                                                                    | ×                          |
|      | O novo elemento deverá autenticar-se usando as credencia<br>acesso à Segurança Social Direta (NISS+Palavra-Chave), pe<br>autorizar e ter acesso às ações do(s) serviço(s) abaixo indi | ais de<br>ara<br>icado(s): |
|      | Dados pessoais<br>• Consultar nome completo;                                                                                                    | ^                          |
|      |                                                                                                    |                            |

Consultar e atualizar o agregado familiar;

| • Consultar | e atualizar a relação familiar.               |
|-------------|-----------------------------------------------|
|             | ~                                             |
| Cancelar    | Prosseguir para autenticação do novo elemento |
|             |                                               |

Para ser possível registar um novo elemento no agregado dever ser efetuada a autenticação desse elemento, de forma a autorizar e ter acesso às ações dos serviços Dados pessoais (Consultar nome completo) e Agregado Familiar (Consultar e atualizar Agregado Familiar e relação familiar).

| utenticação do novo elemento |   |
|------------------------------|---|
| Milzador da Segurança Social |   |
|                              |   |
| Pelevra-cheve                |   |
| ••••••                       | Ø |
| Autenticar                   |   |
|                              |   |

Depois de efetuada a autenticação, deve selecionar a relação familiar que existe entre esse novo elemento e o beneficiário.

| ome                                                                                                    |        |     |
|----------------------------------------------------------------------------------------------------|--------|-----|
| ITORIA                                                                                                    |        |     |
| ISS                                                                                                    |        |     |
| alação familiar 🕕                                                                                                    |        |     |
| selecione um tino de relação fa                                                                                                    | miliar | ~   |
| ocicolorie unitapo de relação la                                                                                                    |        |     |
| 1                                                                                                    |        | ۹ ^ |
|                                                                                                    | 4      |     |
| Selecione um tipo de relação fa                                                                                                    | miliar |     |
| sem relação tamiliar<br>9 GRALI                                                                                                    |        |     |
| Afilhado/a (apadrinhamento civ                                                                                                    | ril)   |     |
| Companheiro/a (União de facto                                                                                                    | )      |     |
| Cônjuge                                                                                                    |        |     |
| Enteado/a                                                                                                    |        |     |
| Filles /a                                                                                                    |        | ~   |
| rino, a                                                                                                    |        | _   |
| Adicionar elemento<br>Nome<br>VITÓRIA<br>NISS                                                                                              |        |     |
| Adicionar elemento<br>Nome<br>VITÓRIA<br>NISS<br>Relação familiar <b>1</b>                                                                 | ,      |     |
| Adicionar elemento<br>Nome<br>VITORIA<br>NISS<br>Relação familiar ()<br>Filho/a                                                            |        |     |
| Adicionar elemento<br>Nome<br>VITÓRIA<br>NISS<br>Relação familiar<br>Filho/a<br>Tipo da relação familiar<br>Parente - 1º Grau - Descendent | e      | Ť   |

De seguida deve adicionar esse elemento e confirmar que foi corretamente inserido aos elementos do agregado.

| amilia > Agregado e Re                                                                              | elações Familiares                                                                                                    |                                                                                                    |                                                                                                    |                                                                   |
|----------------------------------------------------------------------------------------------------|----------------------------------------------------------------------------------------------------|----------------------------------------------------------------------------------------------------|----------------------------------------------------------------------------------------------------|-------------------------------------------------------------------|
| Agregado                                                                                            | Familiar                                                                                                    |                                                                                                    |                                                                                                    |                                                                   |
|                                                                                                    |                                                                                                    |                                                                                                    |                                                                                                    |                                                                   |
| O agregado fa<br>Consulte e faç<br>Marque como<br>estudo, traball<br>Para adicionar<br>Segurança So | miliar é composto pel<br>pa as alterações e/ou o<br>ausentes as pessoas<br>ho ou reclusão,<br>r pessoas ao seu agre<br>cial Direta. | las pessoas que vivem na mesma o<br>confirme o agregado para que este<br>que se encontrem temporariamen<br>gado é necessária a autenticação | casa em economía comum.<br>seja atualizado com a inform<br>te ausentes, por exemplo devi<br>dos próprios usando as creder | ação mais recente.<br>do a hospitalização,<br>sciais de acesso da |
| A Para conchica a                                                                                   | andar an alteracións a                                                                                                    | det adar on annando familiar alla                                                                                                    | es secures de Ventimus se                                                                                                 | un a dist                                                         |
| A Para concurre g                                                                                   | varoar as anerações e                                                                                                    | eretueces no egregeoo terriver neo                                                                                                    | i se esqueça de Commaray                                                                                                  | regaco .                                                          |
| Data da última atualiza<br>Habitação do                                                             | eção: 2020-11-29<br>agregado 0                                                                                                    |                                                                                                    |                                                                                                    |                                                                   |
| Habitação social<br>Sim                                                                             | Localização<br>COMBRA, O                                                                                                    | COIMBRA, CERNACHE                                                                                                    |                                                                                                    | Ações<br>I                                                        |
| Artigo Matricial<br>7563                                                                            | Fração<br>1                                                                                                    |                                                                                                    |                                                                                                    |                                                                   |
| Elementos do                                                                                        | agregado o                                                                                                    |                                                                                                    |                                                                                                    | Adicionar elemento                                                |
| NISS                                                                                                | Nome<br>JOANA                                                                                                    |                                                                                                    |                                                                                                    | Ações<br>I                                                        |
| NISS                                                                                                | Nome<br>VITÓRIA                                                                                                    |                                                                                                    | Relação<br>Filho/a                                                                                                    | Ações<br>I                                                        |
|                                                                                                    |                                                                                                    |                                                                                                    |                                                                                                    | Confirmer agregado                                                |

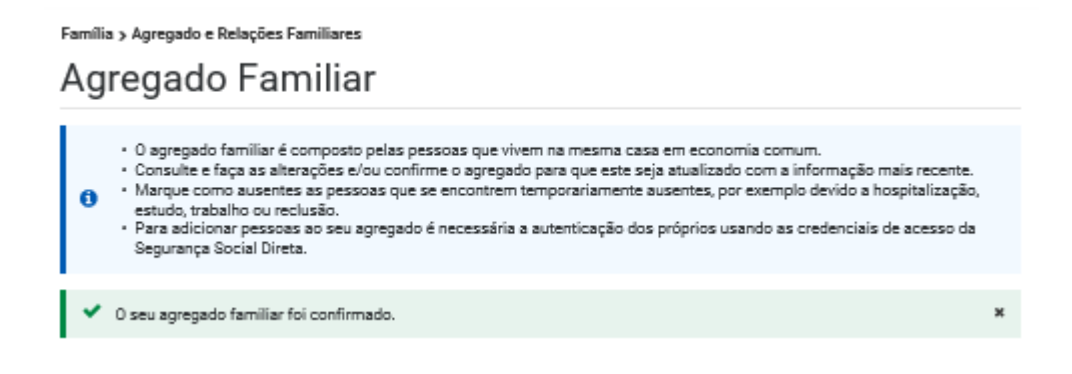

#### 2.1.4.1 Elemento de referência

| Elementos do agregado 🖲 |                 |                           |                           |  |
|-------------------------|-----------------|---------------------------|---------------------------|--|
| NISS                    | Nome<br>JOANA   | Elemento de Referência    | Ações<br>İ                |  |
| NISS                    | Nome<br>VITÓRIA | <b>Relação</b><br>Filho/a | Marcar<br>como<br>ausente |  |

Só é possível marcar o elemento de referência como ausente.

#### 2.1.4.2 Elementos do agregado

#### Elementos do agregado 6

| NISS | Nome<br>JOANA   |                    | Ações<br>I                     |
|------|-----------------|--------------------|--------------------------------|
| NISS | Nome<br>VITÓRIA | Relação<br>Filho/a | Ações<br>I                     |
|      |                 |                    | Alterar<br>relação<br>familiar |
|      |                 |                    | Marcar<br>como<br>ausente      |
|      |                 |                    | Remover<br>elemento            |

Relativamente aos restantes elementos, pode ser efetuada a alteração da relação familiar, marcar como ausente ou eliminar esse elemento.

# 2.1.4.3 Elementos do agregado ausentes

|                 |                        |         | Alterar<br>relação<br>familiar              |
|-----------------|------------------------|---------|---------------------------------------------|
|                 |                        |         | Consultar<br>ausência                       |
|                 |                        |         |                                             |
| ementos         | do agregado ausentes 🖲 |         | Terminar<br>ausência<br>Remover             |
| ementos<br>viss | o agregado ausentes o  | Relação | Terminar<br>ausência<br>Remover<br>elemento |

Relativamente aos elementos ausentes, pode ser efetuada a alteração da relação familiar, consultar e terminar ausência ou remover esse elemento.

# 2.1.5 Ações associadas a cada elemento do agregado

# 2.1.5.1 Alterar Relação familiar

Possibilidade de se alterar a relação familiar existente entre esse elemento e o de referência.

| Alterar re                                                                                                    | lação                                                                                                    | familiar                                                                                                    |                                                                                           |                                                                                            |                                                                  |                                                                          |                                                                   |                                                  |
|----------------------------------------------------------------------------------------------------|----------------------------------------------------------------------------------------------------|----------------------------------------------------------------------------------------------------|-------------------------------------------------------------------------------------------|--------------------------------------------------------------------------------------------|------------------------------------------------------------------|--------------------------------------------------------------------------|-------------------------------------------------------------------|--------------------------------------------------|
| Nome<br>/ITÓRIA                                                                                                    |                                                                                                    |                                                                                                    |                                                                                           |                                                                                            |                                                                  |                                                                          |                                                                   |                                                  |
| liss                                                                                                    |                                                                                                    |                                                                                                    |                                                                                           |                                                                                            |                                                                  |                                                                          |                                                                   |                                                  |
|                                                                                                    |                                                                                                    |                                                                                                    |                                                                                           |                                                                                            |                                                                  |                                                                          |                                                                   |                                                  |
| Relação famili                                                                                                    | ar 🚺                                                                                                    |                                                                                                    |                                                                                           |                                                                                            |                                                                  |                                                                          |                                                                   |                                                  |
| Enteado/a                                                                                                    |                                                                                                    |                                                                                                    |                                                                                           |                                                                                            |                                                                  |                                                                          |                                                                   | ~                                                |
| ĩipo da relaçã                                                                                                    | o familia                                                                                                    | r                                                                                                    |                                                                                           |                                                                                            |                                                                  |                                                                          |                                                                   |                                                  |
| fim - 1º Grau                                                                                                    | - Descer                                                                                                    | Idente                                                                                                    |                                                                                           |                                                                                            |                                                                  |                                                                          |                                                                   |                                                  |
|                                                                                                    |                                                                                                    |                                                                                                    |                                                                                           | Cancela                                                                                    | r                                                                | Guar                                                                     | dar alte                                                          | ações                                            |
|                                                                                                    |                                                                                                    |                                                                                                    |                                                                                           |                                                                                            |                                                                  |                                                                          |                                                                   |                                                  |
|                                                                                                    |                                                                                                    |                                                                                                    |                                                                                           |                                                                                            |                                                                  |                                                                          |                                                                   |                                                  |
| la > Agregado e ke                                                                                                    | laçtes Fami                                                                                                    | liares                                                                                                    |                                                                                           |                                                                                            |                                                                  |                                                                          |                                                                   |                                                  |
| ia > Agregado e kei<br>gregado<br>• Cagregado la<br>• Consulta • fac                                                                                                    | lações Fami<br>Fami<br>miliar é com                                                                                                    | Naves<br>liar<br>posto pelas pessoas                                                                                                    | que viverr na                                                                             | rresmacasa en                                                                              | 1 economi                                                        | ia comum                                                                 | nacëo mais                                                        | recerte.                                         |
| ia > Agregado e Ke<br>gregado la<br>- Cagregado la<br>- Canculte e fag<br>- Narque como<br>estudo trabelh<br>- Para adicionar<br>Segurança Soc                                                                                                    | lações Fami<br>Fami<br>a a alteraçi<br>a usentes as<br>no ou reclusio<br>o pessoas ao<br>cial Direta.                                                                                                    | liares<br>liar<br>posto pelas pessoas<br>sec avieu confirme o a<br>pessoas que se enco<br>io.<br>seu agregado é nece                                    | que viverr na<br>gregado para<br>intrem tempor<br>ssátia a auten                          | mesmacasa en<br>que sele ceja at<br>anametite ause<br>ticação dos pró                      | n economi<br>ualizado e<br>ntes, por e<br>príos usar             | ia comum<br>som a inform<br>xxemplo dev<br>ndo as crede                  | nação maie<br>Ido a hospi<br>Inclais de a                         | recerte.<br>talização;<br>cesso da               |
| ia > Agregado e Ke<br>gregado la<br>- Cagregado la<br>- Canculte e fag<br>- Narque como<br>estudo trabell<br>- Para adicionar<br>Segurança Soc<br>- Para concluir e gu                                                                                                    | lações Fami<br>Fami<br>a a alterej<br>a as alterej<br>a as alterej<br>a alterej<br>alterej<br>a<br>al | nares<br>liar<br>posto pelas pessoes<br>se avieu confirme o a<br>pessoas que se enco<br>io<br>seu agregado é nece<br>rrações efetuadas no               | que vivem na<br>gragado para<br>intrem tempor<br>ssália a auten<br>agregado fam           | mesmacasa en<br>que este ceja at<br>atamente asse<br>ticação dos pró<br>iliar não se esqu  | econom<br>ualizado e<br>ntes, por e<br>prios usar<br>ueça de "C  | ia comum.<br>Sem a inferr<br>exempio dev<br>ndo as crede<br>tonfirmar ag | nação maie<br>ido a hospi<br>inclais de a<br>regado".             | recerte.<br>talização;<br>cesso da               |
| la > Agregado e Ke<br>gregado la<br>- O agregado la<br>- Conculte e faç<br>- Narque como<br>estudo trabelh<br>- Para adicionar<br>Segurança Soc<br>- Para concluir e gu<br>da última atualizaçã                                                                              | fações Fami<br>Fami<br>a a alteregi<br>ausentes as<br>o cor reclusi<br>pessoas ao<br>cial Direta.<br>aerdar ao alte<br>io: 2020-11-2                                                                                                    | nares<br>liar<br>posto pelas pessoas<br>se aviau confirma o a<br>pessoas que se enco<br>io<br>seu agregado é nece<br>rrações efetuadas no<br>9          | que vivem na<br>gregado para<br>ntrem tempor<br>ssáfia a auten<br>agregado fam            | mesimacasa en<br>que este ceja at<br>anamente ause<br>ticação dos pró<br>altar não se esqu | n economi<br>ualizade<br>ntes, por o<br>prios usar<br>ueça de "C | ia comum<br>som a infern<br>xxempio dev<br>ndo as crede<br>confirmar ag  | nação maiz<br>Ido a hospi<br>enclais de a<br>regado".             | recerte.<br>talização;<br>cesso da               |
| ia > Agregado e Ke<br>gregado<br>- O agregado la<br>- Conculte e fag<br>- Narque como<br>estudo trabell<br>- Para adicionar<br>Segurança Soc<br>Para concluir e gu<br>da última atualização<br>bitação do ag                                                                 | fações Fami<br>Fami<br>millar é com<br>a us altereçi<br>ausentes as<br>o ou reclusi<br>pessoas ao<br>cial Direta<br>ardar ao alte<br>io: 2020-111-2<br>gregado                                                                                                    | Nares<br>Liar<br>posto pelas pessoas<br>se aviau confirme o a<br>pessoas que se enco<br>seu agregado é nece<br>rrações efetuadas no<br>9                | que vivem na<br>gregado para<br>ntrem tempor<br>ssáña a auten<br>agregado fam             | mesmacasa em<br>que ecto ceja at<br>anamente ause<br>ticação dos pró<br>altar não se esqu  | economi<br>ualizado<br>ntes, por e<br>prios usar<br>ueça de "C   | ia comum<br>som a inform<br>xxempio dev<br>ndo as crede<br>confirmar ag  | nação maiz<br>ido a hospi<br>enclais de a<br>regado".             | recerte.<br>talização;<br>cesso da               |
| la > Agregado e Ke<br>gregado la<br>- Cagregado la<br>- Canculte e fag<br>- Narque como<br>estudo trabell<br>- Para adicionar<br>segurança Sor<br>Para concluir e gu<br>Para concluir e gu<br>da última atualização<br>pitação do ag<br>pitação social                       | lações Fami<br>Fami<br>millar é com<br>a us altereçi<br>ausentes as<br>o ou reclusi<br>pessoas ao<br>cial Direta<br>ardar ao alto<br>io: 2020-111-2<br>gregado<br>Loco<br>con                                                                                                    | Nares<br>Liar<br>posto pelas pessoas<br>pessoas que se enco<br>seu agregado é nece<br>rrações efetuadas no<br>9<br>0<br>Naração                         | que vivem na<br>gregado para<br>ntrem tempor<br>ssáña a auten<br>agregado fam<br>NACHE    | mesimacasa en<br>que ecte ceja at<br>anamente ause<br>ticação dos pró<br>altar não se esqu | economi<br>ualizade e<br>prios usau<br>ueça de "C                | is comum.<br>som a infern<br>exemplo dev<br>ndo as crede<br>tonfirmar ag | nação maiz<br>Idoa hospi<br>enclais de a<br>regado".              | recerte.<br>talicação<br>cesso da<br>Ações<br>I  |
| Ia > Agregado e Kei<br>gregado<br>Cagregado la<br>Conculte e fag<br>Narque como<br>estudo trabell<br>Para adicionar<br>Segurança So:<br>Para concluir e gu<br>da última atualização<br>da última atualização<br>pitação do ag<br>pitação do ag<br>go Matricial               | lações Fami<br>Fami<br>a se alteregi<br>ausentes as<br>o ou reclusi<br>pessoas ao<br>cial Direta<br>ardar ao alto<br>corregado<br>to<br>pregado<br>Loco<br>Corr<br>Fraç<br>1                                                                                                    | liares<br>liar<br>posto pelas pessoas<br>pessoas que se enco<br>seu agregado é nece<br>rrações efetuadas no<br>9<br>Mização<br>ABRA, COIMBRA, CER<br>ão | que vivem na<br>gragado para<br>ntrem tempor<br>ssátia a auten<br>agregado fam<br>NACHE   | mesmacasa em<br>que ecto ceja at<br>anamente ause<br>ticação dos pró<br>illar não se esqu  | economi<br>ualizade e<br>prios usa                               | ia comum.<br>sema infern<br>exemplo dev<br>ndo as crede                  | nação maie<br>ido a hospi<br>inclais de a<br>regado".             | recerte.<br>talicação<br>cesso da<br>Ações<br>I  |
| Ia > Agregado e Kei<br>gregado<br>Conculte e fag<br>- Narque como<br>estudo trabell<br>- Para adicionar<br>Segurança Soc<br>Para concluir e gu<br>da última atualização<br>da última atualização<br>pitação do ag<br>gitação social<br>- go Matricial<br>- 3<br>mentos do ag | lações Fami<br>Fami<br>a se alteregi<br>ausentes as<br>o ou reclusiv<br>pessoas ao<br>cial Direta<br>ardar ao alto<br>cial Direta<br>gregado<br>Loco<br>Fraç<br>1<br>gregado                                                                                                    | liares<br>liar<br>posto pelas pessoas<br>pessoas que se enco<br>iseu agregado é nece<br>rrações efetuadas no<br>9<br>Mização<br>ABRA COIMBRA CER<br>ão  | que viverr na<br>gragado para<br>ntrem tempor<br>ssátia a auten<br>agregado farr<br>NACHE | mesmacasa em<br>que ecto ceja at<br>anamente ause<br>ticação dos pró<br>illar não se esqu  | n economi<br>unitando<br>ntes, por<br>prios usau<br>veça de "C   | ia comum.<br>sema infern<br>exemplo dev<br>ndo as crede                  | nação maie<br>ido a hospi<br>inclais de a<br>regado".<br>Adicioni | recente.<br>talização:<br>cessa da<br>Ações<br>i |

Confirmar agregad

#### 2.1.5.2 - Marcar como ausente

Possibilidade de se registar a ausência desse elemento no agregado familiar.

Mediante a relação familiar desse elemento com o elemento de referência são apresentados os diferentes motivos de ausência.

| Marcar como ausen             | e           |
|-------------------------------|-------------|
| Nome<br>VITÓRIA               |             |
| NISS                          |             |
| Motivo da ausência *          |             |
| Selecione o motivo da ausênci | a 🗸         |
| Selecione o motivo da ausênci | a 🔨         |
| Colocação em família de acolh | imento      |
| Colocação em instituição      | omo ausente |
| Estudo                        |             |
| Hospitalização/Tratamento     |             |
| Outro                         | ~           |

#### 2.1.5.3 - Remover elemento

Possibilidade de se eliminar esse elemento do agregado familiar.

| Remover elemen             | 10      |                                |
|----------------------------|---------|--------------------------------|
| Nome<br>VITÓRIA            |         |                                |
| NISS                       |         |                                |
| Pretende remover<br>atual? | VITÓRIA | do seu agregado                |
|                            |         | Cancelar Sim, remover elemento |

# 2.1.5.4 - Consultar Ausência

Possibilidade de se consultar a razão da ausência desse elemento do agregado familiar.

| consult         | al duscrici     | a              |                |                    |      |
|-----------------|-----------------|----------------|----------------|--------------------|------|
| Nome<br>ARMANDO |                 |                |                |                    |      |
| NISS            |                 |                |                |                    |      |
| Encontra eo     | ueonto do orro  | a obiveb obera | Trabalho no e  | etronaciro (PPA)   | en ) |
| LICOLLABO       | suberne uo agre | igado devido a | Tabalilo ilo e | ocialigeito (bitos | ыс). |
|                 |                 |                |                | Fech               | ar   |
|                 |                 |                |                |                    |      |

# 2.1.5.5 Terminar Ausência

Possibilidade de se terminar a ausência desse elemento do agregado familiar.

| l erminar ausencia              |                                               |
|---------------------------------|-----------------------------------------------|
| Nome<br>ARMANDO                 |                                               |
| NISS                            |                                               |
| Esteve ausente devido a Trabalh | o no estrangeiro (BRASIL) , mas já regressou. |
|                                 | Cancelar Terminar ausência                    |
|                                 | Cancelar Terminar ausência                    |

#### 2.2 - Consultar, registar e atualizar as relações familiares

Este ecrã permite gerir as relações familiares existentes entre os cidadãos através das funcionalidades de consulta, adicionar e alterar relação familiar e confirmar relações.

Para poder adicionar uma relação familiar é necessário efetuar a autenticação com os dados desse beneficiário.

Família > Agregado e Relações Familiares

# Relações Familiares

Tenha em atenção que

- · As informações das relações familiares e outras relações são usadas para calcular e atribuir prestações sociais.
- Alterações às relações podem alterar os valores a pagamento das prestações sociais que estejam a decorrer.
   Para adicionar uma relação é necessária a autenticação da pessoa com quem partilha a relação, usando as credenciais de acesso da
- Para adicionar uma relação é necessária a autenticação da pessoa com quem partilha a relação, usando as credenciais de acesso da Segurança Social Direta.

# Autorização e certificação

Declaro que as informações a prestar correspondem à verdade e não omitem qualquer informação relevante.
 Comprometo-me a apresentar os meios de prova para validar as informações prestadas.

Os dados pessoais apresentados serão objeto de tratamento pelos serviços competentes da Segurança Social (Instituto da Segurança Social, I.P., Instituto da Segurança Social dos Açores, I.P.R.A. e Instituto da Segurança Social da Madeira, I.P.R.M.) para os fins a que se destinam e serão conservados pelo prazo estritamente necessário à prossecução desses fins. Os serviços da Segurança Social comprometem-se a proteger os seus dados pessoais e a cumprir as suas obrigações no âmbito da proteção de dados. Para mais informações sobre a proteção de dados consulte o <u>Portal da Segurança Social.</u>

Autorizo e certifico

#### 2.2.1 – Consultar Relação Familiar

### 2.2.1.1 - Sem relação familiar registada

Se não tem relação familiar registada, o sistema apresenta essa informação e dá a possibilidade de registar relação familiar (só quando tem mais de 18 anos).

#### Com menos de 18 anos

| <sup>Família</sup><br>Reli | » Agregado e Relações Familiares<br>ações Familiares                                                                                                    |
|----------------------------|----------------------------------------------------------------------------------------------------|
| 0                          | <ul> <li>Consulte e faça as alterações e/ou confirme as relações para que estas sejam atualizadas com a informação mais recente.</li> <li>Para adicionar uma relação é necessária a autenticação da pessoa com quem partilha a relação, usando as credenciais de acesso da Segurança Social Direta.</li> </ul> |
| •                          | <sup>2</sup> or ser menor de idade apenas pode consultar as relações.                                                                                                    |
| Relaç                      | ões familiares 0                                                                                                    |
| Não fe                     | rram declaradas relações ativas.                                                                                                    |

# Com mais de 18 anos

| Família > Agregado e Relações Familiares<br>Relações Familiares                                                                                                    |                                                                                           |
|----------------------------------------------------------------------------------------------------|-------------------------------------------------------------------------------------------|
| <ul> <li>Consulte e faça as alterações e/ou confirme as relações para que estas sejam a</li> <li>Para adicionar uma relação é necessária a autenticação da pessoa com quem p<br/>acesso da Segurança Social Direta.</li> </ul> | stualizadas com a informação mais recente.<br>antilha a relação, usando as credenciais de |
| Relações familiares o                                                                                                    | Adicionar relação familiar                                                                |
| Não existem relações familiares registadas.                                                                                                    |                                                                                           |

Através da opção "Adicionar relação familiar" pode ser registada uma nova relação familiar.

# 2.2.1.2 - Com Relação familiar registada

Depois de confirmar ("Autorizo e certifico"), são apresentadas as relações familiares existentes.

| sm-vindo(a). M                                         | IARIA                                                                                         |                                    |                       |                  |                                                                |            |                                 |                                      |
|--------------------------------------------------------|-----------------------------------------------------------------------------------------------|------------------------------------|-----------------------|------------------|----------------------------------------------------------------|------------|---------------------------------|--------------------------------------|
| SS SS                                                  |                                                                                               |                                    |                       |                  | Pre                                                            | ciso de    |                                 | ۹                                    |
| 🕷 Conta                                                | -corrente 🗸                                                                                   | Família 🗸                          | Emprego 🗸             | Doença 🗸         | Ação Soci                                                      | al 🗸       | Pensões 🔪                       | /                                    |
| ımília > Agreg                                         | jado e Relações Fa                                                                            | amiliares                          |                       |                  |                                                                |            |                                 |                                      |
| laçõ                                                   | ies Fam                                                                                       | iliares                            |                       |                  |                                                                |            |                                 |                                      |
| ,                                                      |                                                                                               |                                    |                       |                  |                                                                |            |                                 |                                      |
| <ul> <li>Consi</li> </ul>                              | ulte e faça as alter                                                                          | ações e/ou confi                   | rme as relações par   | a que estas seja | n atualizadas co                                               | m a inform | nação mais re                   | ecente.                              |
| • Para :                                               | adicionar uma rela                                                                            | ção é necessária                   | a autenticação da j   | essoa com quer   | n partilha a relaç                                             | ao, usano( | o as credenci                   | aís de                               |
| Para:<br>acess                                         | adicionar uma rela<br>so da Segurança S                                                       | ição é necessária<br>ocial Direta. | a autenticação da     | essoa com quer   | n partilha a relaç                                             | ao, usano  | o as credenci                   | ais de                               |
| Para:<br>acess                                         | adicionar uma rela<br>so da Segurança S                                                       | ição é necessária<br>ocial Direta. | a autenticação da     | sessoa com quer  | n partilha a relaç                                             | ao, usano  | o as credenci                   | ais de                               |
| Para:<br>acess                                         | adicionar uma rela<br>so da Segurança S                                                       | ição é necessária<br>ocial Direta. | i a autenticação da j | cessoa com quer  | n partilha a relaç                                             | ao, usano  | o as credenci                   | ais de                               |
| <ul> <li>Para:<br/>acess</li> <li>elações t</li> </ul> | adicionaruma rela<br>so da Segurança S<br>familiares O                                        | ição é necessária<br>ocial Direta. | i a autenticação da j | essoa com quer   | n partilha a relaç                                             | Adicio     | o as credenci<br>nar relação fa | ais de<br>amiliar                    |
| Para :<br>acess elações t NISS                         | adicionaruma rela<br>so da Segurança S<br>familiares ()<br>Nome                               | ição é necessária<br>ocial Direta. | a autenticação da j   | essoa com quer   | n partilha a relaç<br>Relação                                  | Adicio     | o as credenci<br>nar relação fr | ariiliar<br>Ações                    |
| Para :<br>acess elações t NISS                         | adicionaruma rela<br>so da Segurança S<br>familiares <b>O</b><br>Nome<br>JOSÉI                | ção é necessária<br>ocial Direta.  | a autenticação da j   | essoa com quer   | n partilha a relaç<br>Relação<br>Cênjuge                       | Adicio     | nar relação fa                  | aris de<br>amiliar<br>ições<br>i     |
| Para :<br>acess                                        | adicionar uma rela<br>so da Segurança S<br>familiares ()<br>Nome<br>Nome                      | ção é necessária<br>ocial Direta.  | a autenticação da j   | essoa com quer   | Relação<br>Cênjuge<br>Relação                                  | Adicio     | nar relação fr                  | ais de<br>amiliar<br>Ições<br>I      |
| Para :<br>acess elações t NISS NISS                    | adicionar uma rela<br>so da Segurança S<br>familiares O<br>Nome<br>JOSEI<br>Nome<br>ANAI      | ção é necessária<br>ocial Direta.  | a autenticação da j   | essoa com quer   | Relação<br>Cênjuge<br>Relação<br>Filho/a                       | Adicio     | nar relação fr                  | arriliar<br>I<br>I<br>I<br>I<br>I    |
| Para :<br>acess<br>delações t<br>NISS<br>NISS          | adicionar uma rela<br>so da Segurança S<br>familiares ()<br>: JOSÉ  <br>Nome<br>ANA  <br>Nome | ição é necessária<br>ocial Direta. | a autenticação da j   | essoa com quer   | Relação<br>Cênjuge<br>Relação<br>Filho/a<br>Relação            | Adicio     | nar relação fr<br>A             | aniiliar<br>kções<br>i<br>kções<br>i |
| Para :<br>acess<br>elações t<br>NISS<br>NISS           | adicionar uma rela<br>so da Segurança S<br>familiares O<br>Nome<br>JOSEI<br>Nome<br>ANAI      | ição é necessária<br>ocial Direta. | a autenticação da j   | essoa com quer   | Relação<br>Cênjuge<br>Relação<br>Filho/a<br>Relação<br>Filho/a | Adicio     | nar relação fa                  | arrillar<br>Ições<br>I<br>Ições<br>I |

Nesse ecrã poderá obter informação sobre:

• Os cidadãos com quem tem ou teve alguma relação familiar (NISS, Nome, Relação familiar).

Também pode adicionar novas relações familiares e a cada um dos elementos definidos pode proceder a alteração da relação familiar.

# 2.2.2 – Adicionar Relação Familiar

Só é permitido registar/adicionar uma relação familiar quando tem idade superior ou igual a 18 anos.

| iem-vi<br>IISS | indo(a), JOÃO                                                                                          |                                                           |                                            | 🛔 Perfil 🗸 🤨                             | Mensagens 🗂 Age<br>Preciso de                    | nda OAjuda OSa                               |
|----------------|----------------------------------------------------------------------------------------------------|-----------------------------------------------------------|--------------------------------------------|------------------------------------------|--------------------------------------------------|----------------------------------------------|
| #              | Conta-corrente 🗸                                                                                       | Família 🗸                                                 | Emprego 🗸                                  | Doença 🗸                                 | Ação Social 🗸                                    | Pensões 🗸                                    |
| Famíli         | a » Agregado e Relações F                                                                              | amiliares                                                 |                                            |                                          |                                                  |                                              |
| Re             | lações Fam                                                                                             | niliares                                                  |                                            |                                          |                                                  |                                              |
| 0              | <ul> <li>Consulte e faça as alte</li> <li>Para adicionar uma reli<br/>acesso da Segurança S</li> </ul> | rações e/ou confir<br>ação é necessária<br>locial Direta. | rme as relações par<br>a autenticação da p | a que estas sejam a<br>pessoa com quem p | tualizadas com a info<br>artilha a relação, usan | rmação mais recente.<br>do as credenciais de |
|                |                                                                                                    |                                                           |                                            |                                          |                                                  |                                              |
|                |                                                                                                    |                                                           |                                            |                                          |                                                  |                                              |
| Rela           | ções familiares <b>(</b>                                                                               | 1                                                         |                                            |                                          | Adic                                             | onar relação familiar                        |

Para adicionar uma relação com determinado elemento, há que se efetuar a autenticação do elemento que pretende adicionar.

| Novo elemento                                                                                                    | Autenticação do novo elemento  | ĥ      |
|----------------------------------------------------------------------------------------------------|--------------------------------|--------|
| sesso à Segurança Social Direta (NISS+Palavra-Chave), para<br>itorizar e ter acesso às ações do(s) serviço(s) abaixo indicado(s): | Utilizador da Segurança Social |        |
| Dados pessoais                                                                                                    | Palavre-chave                  |        |
| Consultar nome completo;                                                                                                    | 7                              | ,      |
| Relação familiar<br>• Consultar e atualizar a relação familiar.                                                                   | Autenticar                     |        |
| Cancelar Prosseguir para autenticação do novo elemento                                                                            | Car                            | ncelar |

Depois de efetuar a autenticação do novo elemento, deve ser selecionada a relação familiar existente.

| dicionar relação familiar                                                  |      |
|----------------------------------------------------------------------------|------|
| ome                                                                        |      |
| EATRIZ                                                                     |      |
| ISS                                                                        |      |
|                                                                            |      |
|                                                                            |      |
| elação familiar 🟮                                                          |      |
| Selecione um tipo de relação familiar                                      | ~    |
| companierova (ornao de racio)                                              |      |
| Cônjuge                                                                    | ~    |
| Enteado/a                                                                  | - 14 |
| Filho/a                                                                    |      |
| Genro/Nora                                                                 |      |
| Menor confiado por decisão judicial ou administrativa                      |      |
| Padrasto/Madrasta                                                          |      |
| Padrinho/Madrinha (apadrinhamento civil)                                   |      |
| Pai/Mãe                                                                    |      |
| Pessoa a quem o menor está confiado por decisão judicial ou administrativa |      |
|                                                                            | ~    |

| Nome                           |                            |
|--------------------------------|----------------------------|
| BEATRIZ                        |                            |
| NISS                           |                            |
|                                |                            |
| Pelação familiar 🔒             |                            |
|                                |                            |
| Pai/Mäe                        | ~                          |
|                                |                            |
| Tipo da relação familiar       |                            |
| Parente - 1º Grau - Ascendente |                            |
|                                |                            |
|                                |                            |
|                                | Cancelar Adicionar relação |

| • Cons<br>• Para<br>aces | sulte e faça as alterações e/ou confirme as relaçõe<br>a adicionar uma relação é necessária a autenticação<br>sso da Segurança Social Direta. | s para que estas sejam atualizadas com a<br>o da pessoa com quem partilha a relação, u | informação mais recente.<br>sando as credenciais de |
|--------------------------|----------------------------------------------------------------------------------------------------|----------------------------------------------------------------------------------------|-----------------------------------------------------|
| A . D                    |                                                                                                    |                                                                                        |                                                     |
| A Para co                | oncluir e guardar as alterações efetuadas às relaçõe                                                                                          | es familiares não se esqueça de "Confirmar                                             | relações".                                          |
|                          |                                                                                                    | _                                                                                      |                                                     |
| elações                  | familiares 0                                                                                                    |                                                                                        | dicionar relação familiar                           |
| -                        |                                                                                                    |                                                                                        |                                                     |

Para concluir e guardar as alterações efetuadas às relações familiares tem de "Confirmar relações".

| Relaçõe                        | es Familiares                                                                                                    |                                                                                                    |                                            |
|--------------------------------|----------------------------------------------------------------------------------------------------|----------------------------------------------------------------------------------------------------|--------------------------------------------|
| Consult     Para ad     acesso | e e faça as alterações e/ou confirme as relaçõ<br>icionar uma relação é necessária a autenticaçã<br>da Segurança Social Direta. | es para que estas sejam atualizadas com a inforr<br>ão da pessoa com quem partilha a relação, usand | nação mais recente.<br>o as credenciais de |
| 🗸 As suas re                   | lações familiares foram confirmadas.                                                                                            |                                                                                                    | ×                                          |
| Relações fa                    | miliares 0                                                                                                    | Adicia                                                                                              | nar relação famíliar                       |
| NISS                           | Nome<br>BEATRIZ                                                                                                    | Relação<br>Pai/Mão                                                                                  | Ações                                      |

**Nota:** Caso existam mais relações familiares a registar, antes de "Confirmar relações" deve registar todas as relações.

# 2.2.3 – Alterar Relação Familiar

Se depois de consultadas as relações familiares definidas verificar algum erro, é possível através da ação – alterar relação de parentesco, efetuar essa correção.

| DIRE                 | ТА                                              |                                       |                                         | 🛔 Perfil 🗸 🕻                         | Mensagens 🗂 Age                                     | nda @Ajuda @Sair                                   |  |
|----------------------|-------------------------------------------------|---------------------------------------|-----------------------------------------|--------------------------------------|-----------------------------------------------------|----------------------------------------------------|--|
| sm-vindo(a). J<br>SS | OÃO                                             |                                       |                                         |                                      | Preciso de.                                         | . <b>و</b>                                         |  |
| 🕷 Conta              | a-corrente 🗸                                    | Família 🗸                             | Emprego 🗸                               | Doença 🗸                             | Ação Social 🗸                                       | Pensões 🗸                                          |  |
| smília > Agre        | gado e Relações Fa                              | amiliares                             |                                         |                                      |                                                     |                                                    |  |
| Relaçõ               | ões Fam                                         | iliares                               |                                         |                                      |                                                     |                                                    |  |
| • Cons<br>• Para     | sulte e faça as alter<br>adicionar uma rela     | ações e/ou confi<br>ição é necessária | rme as relações pa<br>a autenticação da | a que estas sejan<br>pessoa com quem | atualizadas com a info<br>partilha a relação, usan  | rmação mais recente.<br>do as credenciais de       |  |
|                      | so da ocyarança d                               | ocial Direta.                         |                                         |                                      |                                                     |                                                    |  |
| Relações             | familiares 0                                    | ocial Direta.                         |                                         |                                      | Adic                                                | ionar relação familiar                             |  |
| elações<br>NISS      | familiares <b>0</b><br>BEATRIZ                  | ocial Direta.                         |                                         |                                      | Adic<br>Relação<br>Pai/Mãe                          | ionar relação familiar<br>Ações<br>I               |  |
| elações<br>NISS      | familiares<br>Nome<br>BEATRIZ<br>Nome<br>MIGUEL |                                       |                                         |                                      | Adic<br>Relação<br>Pai/Mãe<br>Relação<br>Irmão/Irmã | ionar relação familiar<br>Ações<br>i<br>Ações<br>i |  |

Depois de selecionada a opção de "Alterar relação familiar" pode ser corrigida a relação familiar definida anteriormente.

| -                                               | orannan        |          |                    |   |
|-------------------------------------------------|----------------|----------|--------------------|---|
| Nome                                            |                |          |                    |   |
| MIGUEL                                          |                |          |                    |   |
| NISS                                            |                |          |                    |   |
|                                                 |                |          |                    |   |
| Relação familiar 🚯                              |                |          |                    |   |
| Primo/a                                         |                |          | ~                  |   |
| Tipo da relação famil<br>Parente - 4º Grau - Co | iar<br>lateral |          |                    | l |
|                                                 |                | Cancelar | Guardar alterações | l |

Depois de alterada a relação familiar deve "Guardar alterações".

| • Cons<br>• Para<br>aces: | ulte e faça as alterações e/ou confirme as rel:<br>adicionar uma relação é necessária a autentic<br>so da Segurança Social Direta. | ações para que estas sejam atualizadas com a info<br>:ação da pessoa com quem partilha a relação, usar | rmação mais recente.<br>Ido as credenciais de |
|---------------------------|----------------------------------------------------------------------------------------------------|----------------------------------------------------------------------------------------------------|-----------------------------------------------|
| 🛕 Para co                 | ncluír e guardar as alterações efetuadas às re                                                                                     | lações familiares não se esqueça de "Confirmar rel                                                     | ações".                                       |
|                           |                                                                                                    |                                                                                                    |                                               |
|                           |                                                                                                    |                                                                                                    |                                               |
| elações                   | familiares 0                                                                                                    | Adic                                                                                                   | ionar relação familiar                        |
| elações<br>NISS           | familiares 0<br>Nome<br>BEATRIZ                                                                                                    | Adic<br>Relação<br>Pai/Mãe                                                                             | ionar relação familiar<br>Ações<br>I          |

Para concluir e guardar as alterações efetuadas às relações familiares tem de "Confirmar relações".

| elaçõ                                        | ões Familiares                                                                                                    |                                                                                                    |                                            |
|----------------------------------------------|----------------------------------------------------------------------------------------------------|----------------------------------------------------------------------------------------------------|--------------------------------------------|
| • Cons<br>• Para<br>aces                     | ulte e faça as alterações e/ou confirme as relaçõ<br>adicionar uma relação é necessária a autenticaç<br>so da Segurança Social Direta. | ies para que estas sejam atualizadas com a infor<br>ão da pessoa com quem partilha a relação, usano | mação mais recente<br>do as credenciais de |
|                                              |                                                                                                    |                                                                                                    | *                                          |
| 🖊 As suas                                    | relações familiares foram confirmadas.                                                                                                 |                                                                                                    |                                            |
| 🗸 As suas                                    | relações familiares foram confirmadas.                                                                                                 |                                                                                                    |                                            |
| <ul> <li>As suas</li> </ul>                  | relações tamiliares foram confirmadas.                                                                                                 |                                                                                                    |                                            |
| <ul> <li>As suas</li> <li>elações</li> </ul> | relações tamiliares foram confirmadas.<br>familiares 0                                                                                 | Adici                                                                                               | onar relação familiar                      |
| As suas<br>lações                            | familiares o                                                                                                    | Adici<br>Relação<br>Pai/Mãe                                                                         | onar relação familiar<br>Ações<br>I        |
| As suas<br>lações                            | familiares O<br>BEATRIZ                                                                                                    | Adici<br>Relação<br>Pal/Mãe                                                                         | onar relação familiar<br>Ações<br>I        |

### 2.3 - Consultar as declarações de agregado familiar e relações familiares das quais faz parte

Esta opção permite consultar as declarações de agregado familiar e relações familiares registadas na Segurança Social Direta e das quais faz parte.

| Família > Agregado e Rel<br>Declaraçõe | <sup>ações Familiares</sup><br>es de Agrega | do e Relações Familiares                               |       |
|----------------------------------------|---------------------------------------------|--------------------------------------------------------|-------|
| 0 · Consulte o que                     | declarou sobre o seu agregado               | o famíliar e as suas relações.                         |       |
| Data da declaração 🌣                   | Número da declaração 🌣                      | Tipo da declaração o                                   | Ações |
|                                        | 422402                                      |                                                        | i     |
| 2021-03-12                             | 2021000000422401                            | Comunicação de relações familiares pelo cidadão na SSD | ı     |
| 2021-03-12                             | 2021000000422400                            | Comunicação do agregado familiar pelo cidadão na SSD   | 1     |

Pode consultar qualquer declaração que tenha sido registada na Segurança Social Direta e da qual faz parte, selecionando a ação "Consultar declaração".

| s de Agregad                    | lo e Relações Familiares                                                                |                                                                                                    |
|---------------------------------|-----------------------------------------------------------------------------------------|----------------------------------------------------------------------------------------------------|
| eclarou sobre o seu agregado fi | amiliar e as suas relações.                                                             |                                                                                                    |
| Número da declaração 0          | Tipo da declaração o                                                                    | Ações                                                                                                    |
| 422402                          |                                                                                         | i                                                                                                    |
| 2021000000422401                | Comunicação de relações familiares pelo cidadão na SSD                                  | i                                                                                                    |
| 2021000000422400                | Comunicação do agregado familiar pelo cidadão na SSD                                    | Consultar declaração                                                                                                    |
|                                 | cclarou sobre o seu agregado fi<br>Número da declaração o<br>422402<br>2021000000422400 | Iclarou sobre o seu agregado familiar e as suas relações.<br>Número da declaração o Tipo da declaração o<br>422402<br>2021000000422401 Comunicação de relações familiares pelo cidadão na SSD<br>2021000000422400 Comunicação do agregado familiar pelo cidadão na SSD |

Depois de selecionada a opção pode ver com detalhe toda a informação que foi declarada.

| ados da)                    | declaração           |                                  |                                    |                    |  |
|-----------------------------|----------------------|----------------------------------|------------------------------------|--------------------|--|
| Número da di<br>20210000004 | eclaração<br>\$22401 | Data da declaração<br>2021-03-12 | Declarante<br>JOÃO MIGUEL MANSINHO | RIÇO               |  |
| elações                     | familiares 0         |                                  |                                    |                    |  |
| NISS                        | Nome<br>BEATRIZ      |                                  |                                    | Relação<br>Pai/Mãe |  |
| niaa                        | BEATRIZ              |                                  |                                    | Pai/Mãe            |  |